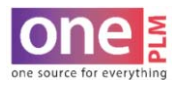

## **FIT COMMENTS SENT REPORT**

## FIT COMMENTS SENT REPORT - FOR CTD USE

CTD to run fit comments sent report to check outstanding sample status.

1. From the OnePLM dashboard, click on Fit Eval Comments Sent under Sample & Fit Tracking window.

| DESIGN CENTER <              | ALERTS                        | new | Sample & Fit Tracking - A/V TD                            |
|------------------------------|-------------------------------|-----|-----------------------------------------------------------|
| DESIGN CENTER DASHBOARD      | Palette Shared                | 5   | Fit Eval Comments Sent My View of Fit Eval Comments S     |
| = Style<br>= Sample Tracking | Quick Search                  |     | Sample Tracking List-Supplier     New Sample Notification |
| = Fit Evaluation             | Style   Enter value to search |     | Supplier Lookups                                          |
|                              | 60                            |     | Search for Offer - Supplier                               |

2. The Search Fields window will appear. Type ahead to fill in the fields to narrow search. Click Search. Note: It is suggested to search by Agent, Vendor, Sample Type, and Fiscal Season.

| Eval   | Equal to | ٠ |       | Size Code            | Like | ۲ |     | Fit Eval Desc        | Like     | ٠ |         |
|--------|----------|---|-------|----------------------|------|---|-----|----------------------|----------|---|---------|
| /le No | Like     | ۲ |       | Style<br>Description | Like | ۲ |     | Vendor               | Like     | ۲ | HANSOLL |
| ent    | Like     | • | KOREA | Sample Type          | Like | ۲ | FIT | Sample No            | Equal to | • |         |
| Status | Like     | ۲ |       | Ownership            | Like | ۲ |     | Fiscal Season        | Like     | ٠ | SP21    |
| nd     | Like     | ۲ |       | Division             | Like | ٠ |     | Customer             | Like     | ۲ |         |
| siness | Like     | ۲ |       | Size Indicator       | Like | ۲ |     | Development<br>Stage | Like     | ۲ | **      |

3. Search List will generate. Click the Search Fields bar to close in order to view Search List larger.

| <ul> <li>Search List</li> </ul> |                                           |                        |           |                               |                     |                            |                      |     |                    |  |  |  |
|---------------------------------|-------------------------------------------|------------------------|-----------|-------------------------------|---------------------|----------------------------|----------------------|-----|--------------------|--|--|--|
| Export to Excel(XLSX Fo         | rmat)                                     | Export PDF   Save !    | Ay View   | Original                      | Oelete My View   Sa | ve Search   Saved Searches |                      |     |                    |  |  |  |
| Drag a column header            | r and dro                                 | op it here to group by | that colu | imn. Rows from only this page | are grouped         |                            |                      |     |                    |  |  |  |
|                                 | H 4 1 F H 1-6 of 6 items Goto Page 1 of 1 |                        |           |                               |                     |                            |                      |     | 25 🔻 Records Per P |  |  |  |
| Fit Eval                        | :                                         | Size Code              | :         | Fit Eval Desc                 | Style No :          | Style Description          | Vendor               | : / | Agent              |  |  |  |
| 106.324                         |                                           | 10                     |           | R.S1.FRENCH TERRY             | WS11K505            | SNAP FRONT FRENCH TE       | HANSOLL TEXTILE LTD. | L   | I & FUNG KOREA     |  |  |  |
| 106,236                         |                                           | 10                     |           | R.S1.FRENCH TERRY             | WS11K510            | COCOON COMPLETER W/        | HANSOLL TEXTILE LTD. | L   | .I & FUNG KOREA    |  |  |  |
| 106.236                         |                                           | 10                     |           | R.S1.FRENCH TERRY             | WS11K510            | COCOON COMPLETER W/        | HANSOLL TEXTILE LTD. | L   | I & FUNG KOREA     |  |  |  |
| 106.164                         |                                           | 10                     |           | R.S1.FRENCH TERRY             | WS11K515            | MOTO COMPLETER             | HANSOLL TEXTILE LTD. | L   | I & FUNG KOREA     |  |  |  |
| 92.113                          |                                           | 39-41                  |           | REG-RR3-HANSOLL-CANC          | YU01K551            | SS FASHION TEE             | HANSOLL TEXTILE LTD. | L   | I & FUNG KOREA     |  |  |  |
| 96,229                          |                                           | 39-41                  |           | REG-RR1- HANSOLL              | YU01K552            | SS NOVELTY WASH TEE        | HANSOLL TEXTILE LTD. | L   | I & FUNG KOREA     |  |  |  |

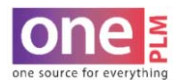

## **FIT COMMENTS SENT REPORT**

## FIT COMMENTS SENT REPORT - FOR CTD USE (CONT'D)

CTD to run fit comments sent report to check outstanding sample status.

4. Click Export to Excel(XLSX Format) to download report.

| Search Fields                   |                         |                    |                          |                  | _                |                            |
|---------------------------------|-------------------------|--------------------|--------------------------|------------------|------------------|----------------------------|
| <ul> <li>Search List</li> </ul> |                         |                    |                          |                  |                  |                            |
| Export to Excel(XLS)            | (Format) Export PDF     | Save My View       | Original                 | Delete My        | <u>/iew   Sa</u> | ve Search   Saved Searches |
| Drag a column hea               | der and drop it here to | group by that colu | Imn. Rows from only this | page are grouped | of 1             |                            |
| Fit Eval                        | Size Co                 | de i               | Fit Eval Desc            | : Style No       | :                | Style Description          |
| 106.324                         | 10                      |                    | R.S1.FRENCH TERRY        | WS11K505         |                  | SNAP FRONT FRENCH TE       |
| 106.236                         | 10                      |                    | R.S1.FRENCH TERRY        | WS11K510         |                  | COCOON COMPLETER W/        |

5. Once the Excel Report is open, highlight the top row and click Filter. You can then filter by Fit Status, Decision Status Date, or any of the other columns to narrow down further.

| F  | le Home Ins     | ert Draw            | Page Layout Formulas                               | Data Review                                 | View Help Power Pivot             |                            |                 |                                                      |                                                    |                            | ப Share Comments           |
|----|-----------------|---------------------|----------------------------------------------------|---------------------------------------------|-----------------------------------|----------------------------|-----------------|------------------------------------------------------|----------------------------------------------------|----------------------------|----------------------------|
| Da | From Text/CS    | V [ & Rece<br>Exist | ent Sources<br>ing Connections<br>Refresh<br>All * | eries & Connections<br>operties<br>It Links | Stocks Geography C 2 Sort         | Filter                     | anced Columns   | Flash Fill<br>Remove Duplicates<br>Data Validation ~ | E Consolidate<br>Relationships<br>Manage Data Mode | What-If Fo<br>Analysis ~ S | tecast<br>sheet □ Office □ |
|    | Gera            | ransionin paca      | 6 Christ                                           | ex connections                              | Louis types                       | ort oc rinter              |                 | Deta ioc                                             | 73                                                 | Polecasi                   | dunie is 2                 |
| A  |                 | ^ ¥ .               |                                                    | 11                                          |                                   | 1 2                        |                 | 1 72                                                 |                                                    |                            | ×                          |
| 1  | Fit Eval - Size | e Code 🔹            | Fit Eval Desc                                      | - Style No -                                | Style Description                 | Vendor -                   | Agent           | Sample Type                                          | Sample                                             | Fit Status                 | Decision Status Date       |
| 2  | 106.324 10      |                     | R.51.FRENCH TERRY                                  | W\$11K505                                   | SNAP FRONT FRENCH TERRY COMPLETER | HANSOLL<br>TEXTILE         | LI & FUNG KOREA | FIT SAMPLE                                           | 1.002.041                                          | CANCELLED                  | 03/18/2020                 |
| 3  | 105 235 10      |                     | R 51 FRENCH TERRY                                  | W\$11K510                                   |                                   | HANSOLL                    | LI & FUNG KORFA | EIT SAMPLE                                           | 1 001 693                                          | NEW                        |                            |
| 4  | 106 235 10      |                     | R S1 FRENCH TERRY                                  | W\$11K510                                   | COCOON COMPLETER W/ PKTS          | HANSOLL                    | LL& ELING KOREA | EIT SAMPLE                                           | 1 001 693                                          | NEW                        |                            |
| 5  | 106 164 10      |                     | R S1 FRENCH TERRY                                  | W\$11K515                                   |                                   | HANSOLL<br>TEXTILE         | 11 & FUNG KORFA | FIT SAMPLE                                           | 1 001 466                                          | CANCELLED                  | 03/16/2020                 |
| 6  | 02 112 20       | 41                  |                                                    | VU018551                                    |                                   | HANSOLL                    |                 |                                                      | 997.499                                            | CANCELLED                  | 09/12/2019                 |
| 7  | 96.229 39       | 41                  | REG-RR1- HANSOLL                                   | YU01K552                                    | SS NOVELTY WASH TEE               | HANSOLL<br>TEXTILE<br>LTD. | LI & FUNG KOREA | FIT SAMPLE                                           | 918,539                                            | APPROVED                   | 10/23/2019                 |